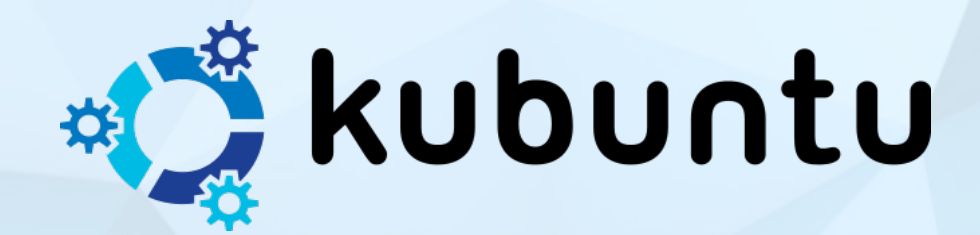

# TALLER DE FORMACIÓNKubuntu 18.04.3 x64

## Facultad de Filosofía y Letras 2019

#### Esta obra está bajo una

licencia de Creative Commons Reconocimiento-Compartirlgual 4.0 Internacional

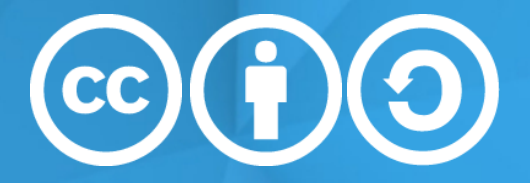

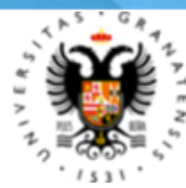

UNIVERSIDAD DE GRANADA

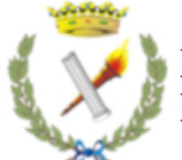

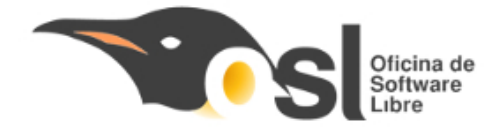

#### Sistema Instalado: Kubuntu 18.04.3 x64

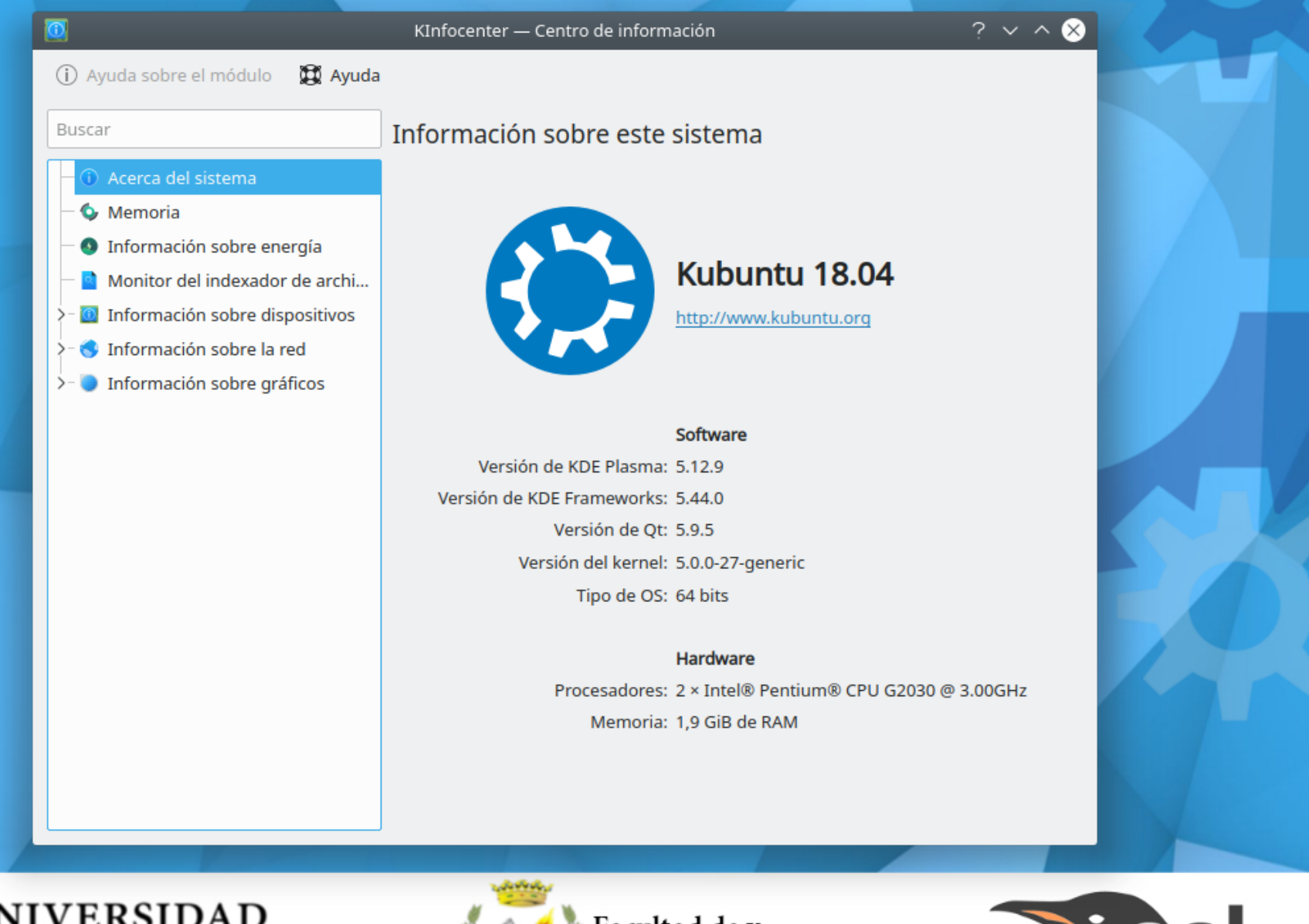

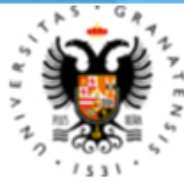

#### UNIVERSIDAD DE GRANADA

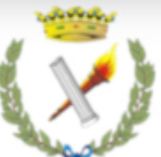

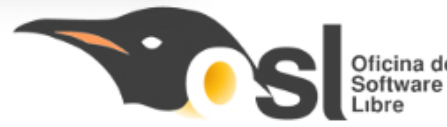

## ¿Qué motivos nos llevan a instalar este Sistema Operativo?

- 1) Software Libre y Open Source.
- 2) Soporte de actualizaciones de seguridad y hardware hasta abril de 2023.
- 3) Total compatibilidad con hardware y software existente.
- 4) Completa interoperatividad con formatos de archivo y discos procedentes de Windows.
- 5) Interfaz de usuario limpia e intuitiva. Ofrece una experiencia de escritorio facil para usuarios de otros sistemas operativos.

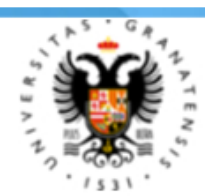

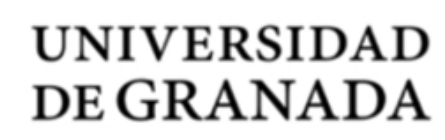

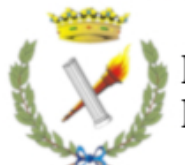

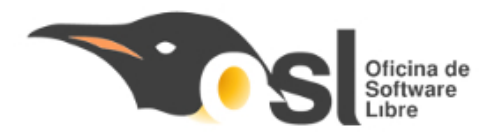

# **INICIO DE SISTEMA**

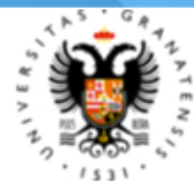

UNIVERSIDAD DE GRANADA

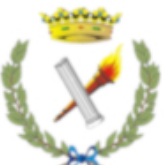

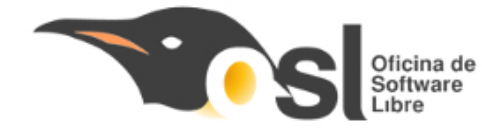

#### Arranque de sistema

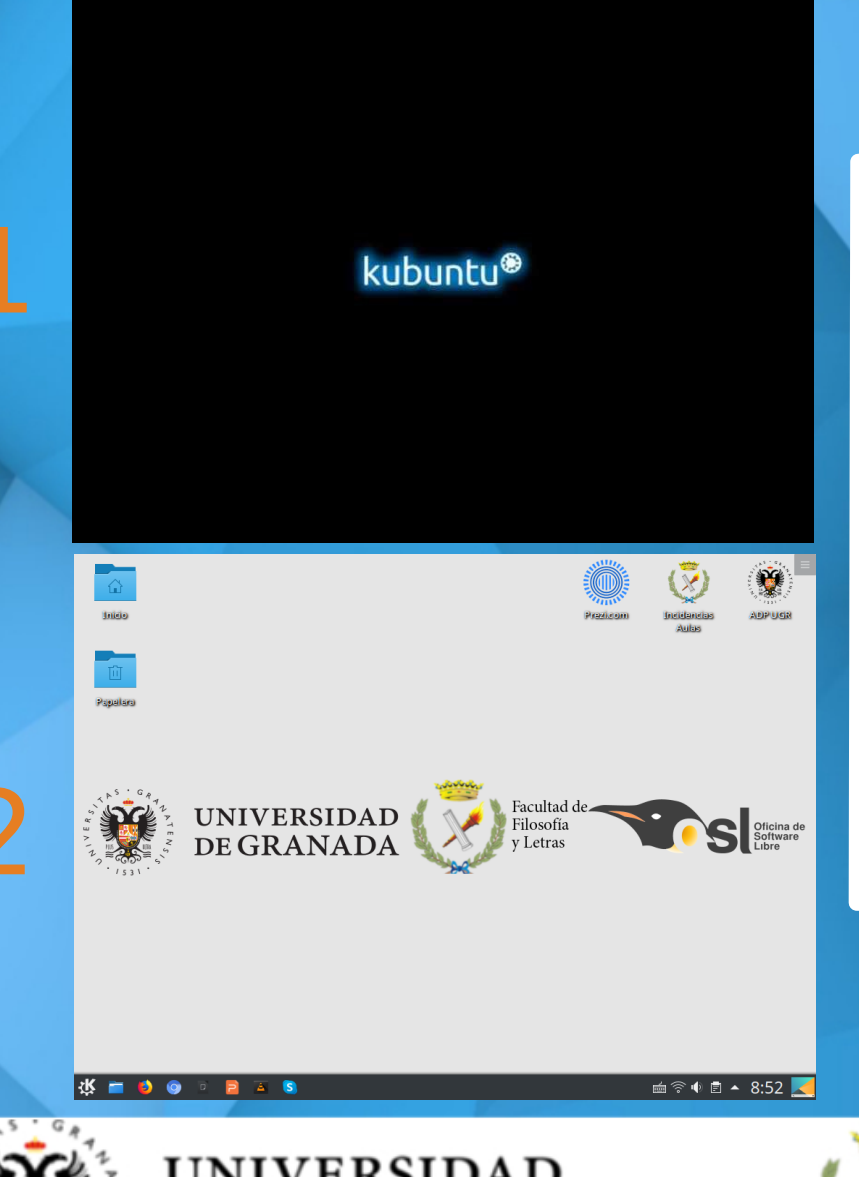

Al encender el ordenador, este nos mostrará dos pantallas sucesivas:

- **1)** Pantalla de carga del sistema operativo. Esta pantalla se mostrará durante unos segundos.
- 2) Pantalla de escritorio. Esta pantalla se mostrará una vez el equipo esté listo para su uso.

![](_page_4_Picture_5.jpeg)

![](_page_4_Picture_6.jpeg)

![](_page_4_Picture_7.jpeg)

![](_page_4_Picture_9.jpeg)

#### **Escritorio - Pantalla principal**

![](_page_5_Figure_1.jpeg)

Una vez iniciado el equipo nos encontramos con el escritorio, que se compone de las siguientes partes:

#### **1)** Accesos directos.

Carpeta Personal y Papelera

#### Menú de inicio y Lanzador Rápido.

Acceso a programas y configuraciones.

#### **3)** Barra de sistema.

Acceso a notificaciones, hora, dispositivos extraíbles, etc...

![](_page_5_Picture_9.jpeg)

UNIVERSIDAD DE GRANADA

![](_page_5_Picture_11.jpeg)

![](_page_5_Picture_13.jpeg)

# Material propio, ¿cómo lo incorporó?

![](_page_6_Picture_1.jpeg)

UNIVERSIDAD DE GRANADA

![](_page_6_Picture_3.jpeg)

![](_page_6_Picture_5.jpeg)

## ¿Puedo almacenar ficheros?

Podemos almacenar ficheros de manera temporal pero....

El sistema está congelado, no guardará cambios al reiniciarlo.

Se restaura al estado inicial en cada reinicio.

Permite copiar archivos de trabajo en el escritorio y en la carpeta de usuario, pero solo temporalmente.

![](_page_7_Picture_5.jpeg)

![](_page_7_Picture_6.jpeg)

![](_page_7_Picture_7.jpeg)

![](_page_7_Picture_9.jpeg)

![](_page_7_Picture_10.jpeg)

![](_page_7_Picture_11.jpeg)

![](_page_7_Picture_12.jpeg)

# Carpeta personal ¿Qué es y como se utiliza?

La carpeta personal es un espacio en disco en el que podemos copiar o descargar ficheros de forma temporal.

Hay 2 formas principales de acceder a ella:

1) Acceso directo del escritorio.

2) Menú de inicio: Dolphin Gestor de archivos.

1)Estos ficheros se mantienen en el equipo hasta que se reinicia.

2)Los ficheros los podemos copiar en cualquier carpeta, incluido el escritorio.

3)La carpeta **Descargas** contiene los ficheros descargados de Internet.

![](_page_8_Picture_8.jpeg)

![](_page_8_Picture_9.jpeg)

UNIVERSIDAD DE GRANADA

![](_page_8_Picture_11.jpeg)

![](_page_8_Picture_13.jpeg)

# **Unidades Extraíbles**

![](_page_9_Picture_1.jpeg)

UNIVERSIDAD DE GRANADA

![](_page_9_Picture_3.jpeg)

![](_page_9_Picture_5.jpeg)

![](_page_10_Picture_0.jpeg)

![](_page_10_Picture_2.jpeg)

#### Filosofia Aulas

ilosofia@filosofia-aulas (Ubuntu 18.04.3

![](_page_10_Picture_5.jpeg)

remote:/

![](_page_10_Picture_7.jpeg)

Hoy timeline:/today

![](_page_10_Figure_9.jpeg)

Ayer timeline:/2019-09/2019-09-24

![](_page_10_Picture_11.jpeg)

Este mes timeline:/2019-09

![](_page_10_Picture_13.jpeg)

Último mes timeline:/2019-08

Documentos baloosearch:?json=%7B%2...2: [ %22Document%22]%7E

![](_page_10_Figure_16.jpeg)

E

Imágenes baloosearch:?json=%7B%2...e%22: [ %22Image%22]%

![](_page_10_Picture_18.jpeg)

H

1531

Archivos de sonido baloosearch:?json=%7B%2...e%22: [ %22Audio%22]%7D

Videos baloosearch:?ison=%7B%22...pe%22: [ %22Video%22]%7D

#### Almacenamiento extraíble

![](_page_10_Picture_22.jpeg)

2

![](_page_10_Figure_23.jpeg)

#### 🗄 🛜 � ▲ 14:08 🗆

![](_page_11_Picture_0.jpeg)

Inicio

![](_page_11_Picture_2.jpeg)

Papelera

![](_page_11_Picture_4.jpeg)

1531

Δ 0

![](_page_11_Picture_5.jpeg)

![](_page_11_Picture_6.jpeg)

#### Notificador de dispositivos

Volumen de almacenamiento

USB

Haga clic para extraer de forma segura el dispositivo. 2 acciones para este dispositivo

![](_page_11_Picture_11.jpeg)

\*

1

# Accesos directos del escritorio

![](_page_12_Picture_1.jpeg)

UNIVERSIDAD DE GRANADA

![](_page_12_Picture_3.jpeg)

![](_page_12_Picture_5.jpeg)

#### Accesos directos del escritorio

En el escritorio hemos preparado 3 accesos directos con las siguientes funciones:

- 1) Prezi.com. Abre directamente la plataforma Prezi, para presentaciones online.
- 2) Incidencias aulas. Desde aquí accederemos a la plataforma de comunicación de incidencias de la Facultad de Filosofía y Letras.
- 3) ADP UGR. Este enlace nos permitirá iniciar y cerrar sesión de internet en las aulas.

![](_page_13_Picture_5.jpeg)

![](_page_13_Picture_6.jpeg)

UNIVERSIDAD DE GRANADA

![](_page_13_Picture_8.jpeg)

![](_page_13_Picture_10.jpeg)

# Aplicaciones

![](_page_14_Picture_1.jpeg)

UNIVERSIDAD DE GRANADA

![](_page_14_Picture_3.jpeg)

![](_page_14_Picture_5.jpeg)

#### **Aplicaciones Instaladas**

| Navegadores: | Mozilla F<br>Chromiu    | irefox<br>M (derivado libi | re de Chrome) |        |
|--------------|-------------------------|----------------------------|---------------|--------|
| Multimedia:  | VLC                     |                            |               |        |
| Desarrollo:  | Geany                   | R                          | Spyder        | Python |
| Oficina:     | LibreOffi<br>Okular (vi | Ce 6<br>isor de PDFs)      | WPS Offic     | e      |
| Imagen:      | GIMP                    | InkSca                     | be            |        |
| Utilidades:  | VirtualBo               | X                          |               |        |

![](_page_15_Picture_2.jpeg)

UNIVERSIDAD DE GRANADA

![](_page_15_Picture_4.jpeg)

![](_page_15_Picture_6.jpeg)

#### **Mozilla Firefox**

![](_page_16_Picture_1.jpeg)

![](_page_16_Picture_2.jpeg)

UNIVERSIDAD DE GRANADA

![](_page_16_Picture_4.jpeg)

![](_page_16_Picture_6.jpeg)

#### Chromium (derivado libre de Google Chrome)

![](_page_17_Picture_1.jpeg)

![](_page_17_Picture_2.jpeg)

#### UNIVERSIDAD DE GRANADA

![](_page_17_Picture_4.jpeg)

![](_page_17_Picture_6.jpeg)

#### **LibreOffice 6**

|   | <br><u>A</u> rchivo <u>H</u> erramientas Ay <u>u</u> da | LibreOffice                                                                                                    | $\vee$ $\diamond$ |
|---|---------------------------------------------------------|----------------------------------------------------------------------------------------------------|-------------------|
|   | 🛅 Abrir un archi <u>v</u> o                             |                                                                                                    |                   |
|   | Archivos rem <u>o</u> tos                               |                                                                                                    |                   |
|   | Archivos <u>r</u> ecientes 🔹                            | Acerca de LibreOffice V 😣                                                                                                    |                   |
|   | Plantillas •                                            |                                                                                                    |                   |
|   | Crear:                                                  |                                                                                                    |                   |
|   | Documento de <u>W</u> riter                             | Versión: 6.0.7.3<br>Id. de compilación: 1:6.0.7-0ubuntu0.18.04.10<br>Subprocs. CPU: 2; SO: Linux 5.0; Repres. IU: predet.; VCL: kde4;                              |                   |
|   | Libro de <u>C</u> alc                                   | LibreOffice es un paquete de productividad moderno, fácil de                                                                                                    |                   |
|   | Presentación de <u>I</u> mpress                         | usar y de código abierto para procesar texto, hojas de cálculo,<br>presentaciones y más.                                                                           |                   |
|   | 2 Dibujo de <u>D</u> raw                                | Versión suministrada por The Document Foundation, Debian and Ubuntu.<br>© 2000-2018 de los colaboradores de LibreOffice.<br>LibreOffice se basó en OpenOffice.org. |                   |
|   | √ Fórmula de <u>M</u> ath                               | Cré <u>d</u> itos Sitio <u>w</u> eb Ce.                                                                                                    |                   |
|   | Base de datos de <u>B</u> ase                           |                                                                                                    |                   |
|   |                                                         |                                                                                                    |                   |
|   | A <u>y</u> uda <u>E</u> xtensiones                      |                                                                                                    |                   |
|   | 较 = 6 0 0 5 5                                           | S                                                                                                    | i 🗟 🖣 🖻 🔺 9:12 🔀  |
| т | NIVEDSIDAD                                              |                                                                                                    |                   |

![](_page_18_Picture_2.jpeg)

#### UNIVERSIDAD DE GRANADA

![](_page_18_Picture_4.jpeg)

![](_page_18_Picture_6.jpeg)

#### **WPS Office**

![](_page_19_Picture_1.jpeg)

![](_page_19_Picture_2.jpeg)

UNIVERSIDAD DE GRANADA

![](_page_19_Picture_4.jpeg)

![](_page_19_Picture_6.jpeg)

#### **VLC - Reproductor multimedia**

![](_page_20_Picture_1.jpeg)

![](_page_20_Picture_2.jpeg)

UNIVERSIDAD DE GRANADA

![](_page_20_Picture_4.jpeg)

![](_page_20_Picture_6.jpeg)

#### InkScape - Editor de gráficos Vectoriales

![](_page_21_Picture_1.jpeg)

![](_page_21_Picture_2.jpeg)

UNIVERSIDAD DE GRANADA

![](_page_21_Picture_4.jpeg)

![](_page_21_Picture_6.jpeg)

#### Gimp - Editor de imágenes

![](_page_22_Figure_1.jpeg)

![](_page_22_Picture_2.jpeg)

UNIVERSIDAD DE GRANADA

![](_page_22_Picture_4.jpeg)

![](_page_22_Picture_6.jpeg)

## ¿Cómo ejecutar aplicaciones?

Para abrir las aplicaciones del sistema podemos hacerlo de 3 formas diferentes:

- **1. Barra inferior de Accesos Directos.** Ubicada en la parte inferior izquierda, ofrece iconos de los programas principales.
- Menú de inicio -> Aplicaciones. Aquí encontraremos todos los programas instalados en el ordenador, ordenados por categorías.
- **3.** Doble click en los archivos.

El sistema operativo abrirá los programas asociados a cada tipo de archivo que queramos abrir.

![](_page_23_Figure_6.jpeg)

![](_page_23_Picture_7.jpeg)

UNIVERSIDAD DE GRANADA

![](_page_23_Picture_9.jpeg)

![](_page_23_Picture_11.jpeg)

# **Apertura de ficheros PDF**

![](_page_24_Picture_1.jpeg)

UNIVERSIDAD DE GRANADA

![](_page_24_Picture_3.jpeg)

![](_page_24_Picture_5.jpeg)

#### ¿Cómo abrir documentos PDF?

Para abrir documentos PDF, solamente es necesario hacer "**doble click**" con el ratón en el archivo deseado.

Esta acción abrirá el programa OKULAR, visor por defecto de PDF (y otros archivos) del sistema operativo.

![](_page_25_Figure_3.jpeg)

![](_page_25_Picture_4.jpeg)

UNIVERSIDAD DE GRANADA

![](_page_25_Picture_6.jpeg)

![](_page_25_Picture_8.jpeg)

![](_page_26_Picture_0.jpeg)

# Apertura de documentos LibreOffice y Microsoft Office

![](_page_27_Picture_1.jpeg)

UNIVERSIDAD DE GRANADA

![](_page_27_Picture_3.jpeg)

![](_page_27_Picture_5.jpeg)

#### **Documentos Libre Office y Microsoft Office**

Para abrir estos ficheros, solamente es necesario hacer "**doble click**" con el ratón en el archivo que queremos abrir.

Esta acción abrirá el programa asociado en el sistema para cada fichero.

![](_page_28_Figure_3.jpeg)

![](_page_28_Picture_4.jpeg)

UNIVERSIDAD DE GRANADA

![](_page_28_Picture_6.jpeg)

![](_page_28_Picture_8.jpeg)

# Apertura de ficheros multimedia Audio/Video

![](_page_29_Picture_1.jpeg)

UNIVERSIDAD DE GRANADA

![](_page_29_Picture_3.jpeg)

![](_page_29_Picture_5.jpeg)

#### Ficheros multimedia audio / video

Para abrir estos ficheros, solamente es necesario hacer "**doble click**" con el ratón en el archivo que queremos abrir.

Esta acción abrirá el programa asociado en el sistema para cada fichero.

![](_page_30_Figure_3.jpeg)

![](_page_30_Picture_4.jpeg)

UNIVERSIDAD DE GRANADA

![](_page_30_Picture_6.jpeg)

![](_page_30_Picture_8.jpeg)

# **Conexión a Internet**

![](_page_31_Picture_1.jpeg)

UNIVERSIDAD DE GRANADA

![](_page_31_Picture_3.jpeg)

![](_page_31_Picture_5.jpeg)

#### Conexión a Internet en el aula

Para acceder a Internet es necesario iniciar sesión en la red UGR.

- Se puede realizar de dos formas diferentes:
- Desde el escritorio, pulsando en el acceso directo llamado "ADP UGR". Abrirá el navegador e introduciremos nuestras credenciales.
- 2)Abriendo cualquier navegador de internet (Firefox o Chromium), nos pedirá iniciar sesión en red. Introduciremos nuestras credenciales

![](_page_32_Picture_5.jpeg)

UNIVERSIDAD DE GRANADA

![](_page_32_Picture_7.jpeg)

![](_page_32_Picture_9.jpeg)

![](_page_32_Picture_10.jpeg)

#### Desconexión a Internet en el aula

Para desconectar nuestro usuario de internet, pulsamos en el acceso directo del escritorio, denominado "ADP UGR".

Esto abrirá una ventana de navegador web.

Pulsamos en "Salir" y se cerrará la sesión de ADP en el equipo.

![](_page_33_Picture_4.jpeg)

![](_page_33_Picture_5.jpeg)

i 📾 🗣 🗣 🖻 🔺 11:08 🗾

![](_page_33_Picture_7.jpeg)

UNIVERSIDAD DE GRANADA

![](_page_33_Picture_9.jpeg)

![](_page_33_Picture_11.jpeg)

# Selección de idioma de entrada

![](_page_34_Picture_1.jpeg)

UNIVERSIDAD DE GRANADA

![](_page_34_Picture_3.jpeg)

![](_page_34_Picture_5.jpeg)

#### Selección de idioma de entrada

El equipo está preparado para poder escribir en diferentes idiomas (chino, japonés, árabe, ruso, checo, inglés, francés, italiano).

Para elegir el idioma de entrada, pulsamos **con el botón derecho del ratón** en el icono del teclado en la parte inferior derecha de la pantalla.

Esto abrirá un menú. En la opción "Método de entrada", podremos elegir el idioma de entrada que necesitemos.

Este idioma puede cambiarse las veces que sean necesarias en el interior de un documento.

![](_page_35_Picture_5.jpeg)

![](_page_35_Picture_6.jpeg)

UNIVERSIDAD DE GRANADA

![](_page_35_Picture_8.jpeg)

![](_page_35_Picture_10.jpeg)

![](_page_36_Picture_0.jpeg)

![](_page_37_Picture_0.jpeg)

# Apagar equipo

![](_page_38_Picture_1.jpeg)

UNIVERSIDAD DE GRANADA

![](_page_38_Picture_3.jpeg)

![](_page_38_Picture_5.jpeg)

![](_page_39_Picture_0.jpeg)

Filosofia Aulas

![](_page_39_Picture_2.jpeg)

![](_page_39_Picture_3.jpeg)

![](_page_39_Picture_4.jpeg)

![](_page_39_Picture_5.jpeg)

Suspende

einiciar

Apagar

Cerrar sesió

#### Apagado en 27 segundos

**\*** 

1 Aceptar Cancelar

· in

![](_page_40_Picture_0.jpeg)

# TALLER DE FORMACIÓN<br/>Kubuntu 18.04.3 x64Facultad de Filosofía y Letras 2019

#### Dudas y Contacto: <u>osl@ugr.es</u>

#### Esta obra está bajo una

licencia de Creative Commons Reconocimiento-Compartirlgual 4.0 Internacional

![](_page_40_Picture_5.jpeg)

![](_page_40_Picture_6.jpeg)

UNIVERSIDAD DE GRANADA

![](_page_40_Picture_8.jpeg)

![](_page_40_Picture_10.jpeg)